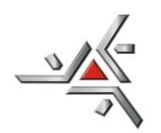

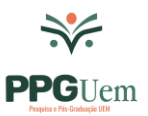

Orientações para inserir no e-PROTOCOLO os documentos referentes à seleção dos candidatos classificados para o Programa Institucional de Doutorado Sanduíche no Exterior – PDSE conforme Edital 26/2024-CAPES e 32/2024-PPG

## SUBMISSÃO DOS DOCUMENTOS PELO SISTEMA:

## Ordem de envio:

Conforme orientação da PPG os arquivos deverão ser inseridos na seguinte ordem:

- 1. Ofício;
- 2. Ata do resultado da seleção do programa;
- 3. Documento do(s) candidato(s), por ordem de classificação;

<u>Observação 1</u>: gerar um arquivo para o Ofício, um arquivo para a ata, e um arquivo <u>para cada</u> candidato.

Observação 2:os arquivos devem estar no padrão PDF/A.

## Forma de envio:

Com o acesso como SERVIDOR já liberado pelo PRO (retorno via e-mail):

- 1. Acesse o sistema
- 2. Clique em PROTOCOLO GERAL / MANUTENÇÃO DE PROCESSOS / INCLUIR PROCESSO
- 3. Para tipo de processo deixe: DIGITAL
- 4. Para órgão de cadastro deixe: UEM
- 5. Para espécie de documento: digite OFÍCIO
- 6. Digite número e ano nos campos correspondentes
- 7. Para sigiloso: NÃO
- 8. Para assunto: na palavra chave 1, clique na LUPA, digite EDITAL e clique em PESQUISAR, escolha os dados abaixo, clicando no ícone da coluna SELECIONAR. Palavra Chave 2 por não ser campo obrigatório deixar sem preencher

| PROCESSO DE MANIFESTAÇÃO DE INTERESSE | EDITAL | EDITAL |
|---------------------------------------|--------|--------|
|                                       |        |        |

- 9. Preencha os campos: PAÍS, ESTADO, CIDADE
- 10. Em LOCAL DE: clique na seta para baixo, caso tenha mais de um local de atividade, escolha o que condiz com o pedido em andamento
- 11. Em LOCAL PARA: no campo ÓRGÃO, clique e digite UEM; no campo LOCAL, digite UEM/PPG/DPG

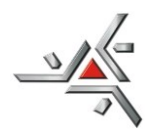

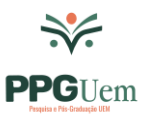

- 12. No campo INTERESSADO: com a marcação em NÃO AUTORIDADE, no campo TIPO, digite o cargo (COORDENAÇÃO). No campo TIPO DE IDENTIFICAÇÃO digitar o CPF do coordenador.
- 13. O campo NOME COMPLETO, será preenchido automaticamente.
- 14. Clique em INCLUIR INTERESSADO
- 15. As linhas do campo PROCESSO RELACIONADO não serão preenchidas
- 16. A linha do campo: INCLUIR PROCESSO RELACIONADO não será preenchida
- 17. No campo DETALHAMENTO digite: Edital 32/2024-PPG seleção PDSE/2025 Programa Institucional de Doutorado Sanduíche no Exterior. Edital 26/2024-CAPES
- 18. Em DADOS DO REQUERENTE, digite a sigla do Programa. No campo E-MAIL o e-mail do Programa. Com estes dados o sistema enviará e-mail de comprovante com o número do processo. O campo TELEFONE não é obrigatório. O campo MONITORAR ESTE PROTOCOLO não é obrigatório
- 19. Na segunda tela, após clicar em PRÓXIMO, o sistema já informa o número do processo
- 20. No campo INCLUIR DOCUMENTO, INFORMAÇÃO OU DESPACHO, em ARQUIVO, clique em ESCOLHER ARQUIVO e busque o PDF dos documentos em seu computador. Há um limite de **100Mb** por arquivo. Inicie pela ordem em que deverão aparecer no processo, primeiro o ofício, depois a ata e em seguida os documentos dos candidatos por ordem de classificação (fazer um arquivo PDF/A para cada candidato constando os documentos por ordem, conforme item 8 do edital 32/2024-PPG).
- 21. Os arquivos salvos como documentos ficam na área temporária do processo e podem ser visualizados ao clicar no nome do arquivo. Até este momento as folhas não estarão numeradas e os arquivos podem ser deletados.
- 22. Para numeração das folhas clique no botão ATUALIZAR VOLUME
- 23. Para solicitar a assinatura do(a) Coordenador(a) no OFÍCIO e na ATA, clique no ícone do CADERNO correspondente à linha do arquivo e aguarde o processamento. Assim que a caixa abrir, no campo DESTINATÁRIO, digite o nome do Coordenador(a), selecione o nome e clique em SOLICITAR ASSINATURA. Repita a operação para assinatura do arquivo referente a ata
- 24. Clique em TELA INICIAL. O processo estará em situação de pré-cadastro na aba MINHAS PENDÊNCIAS, visto que resta pendência de assinatura(s). Ao colocar o mouse na coluna SITUAÇÃO as pendências serão informadas. Aviso de finalização de pendência será enviado para seu e-mail cadastrado. Para conseguir fazer o envio, todas as pendências de assinatura deverão estar finalizadas
- 25. Ainda em tela inicial, aba MINHAS PENDÊNCIAS, clique no ícone da coluna CONCLUIR, referente ao processo e vá para o final da página. Clique no botão CONCLUIR E ENCAMINHAR para encerrar o procedimento de envio para a PPG/DPG.